| 1 | 指南通用性                                 | 企业现状 | 地域  | 对象类别        | 行业角色 | 资质动作 | 涉及信息管理系统 |
|---|---------------------------------------|------|-----|-------------|------|------|----------|
|   | 通田梧柏                                  | 土方次后 | * = | <b>太</b> 山米 | 不进及  | 不逃乃  | 涉本市管理系统  |
|   | 一 一 一 一 一 一 一 一 一 一 一 一 一 一 一 一 一 一 一 | 个行页贝 | 本山  | 企业关         | 个世及  | 个边及  | 涉住建部管理系统 |

# 注册人员的预注册 (通用流程2.0)

未有资质企业——预注册 已有资质企业——供注册参考

执业注册人员管理事前准备(要点版) 办事人员应熟悉执业证书的管理规定和办事指南。通常,执业注册人员变 更单位应具备以下条件: 1.人员和证书符合要求:一般要求年龄不超过65周岁,继续教育合格,证 书在有效期内(且至有效期满不短于4个月)。 2.两网同步:住建部相应的资格管理系统(部网)和本市住建委系统同时 申请。 3.该人员与本企业劳动关系、社保关系一致且正常缴纳。 4.该人员完成本市住建委系统的从业人员信息采集工作,且对学历、职称 有考核指标人员的证书验证。无考核指标的,由企业自主决定是否核验。

2

| Constant and a set of a set of a | 申请人要迅速脑<br>补人员资格的管<br>理标准哦~ |
|----------------------------------------------------------------------------------------------------|-----------------------------|
| 上海市自営理報の登録受管理委員会   网上政务大   「   请輸入"申请編号"查询、例如,W2015091500001   の直询                                                                                                    |                             |

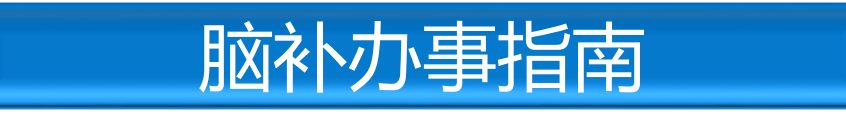

#### 登录本市住建委门户: 人员→**建设工程注册人员资格许可**→**办事指南**→注册\*\*工程师办事指南。

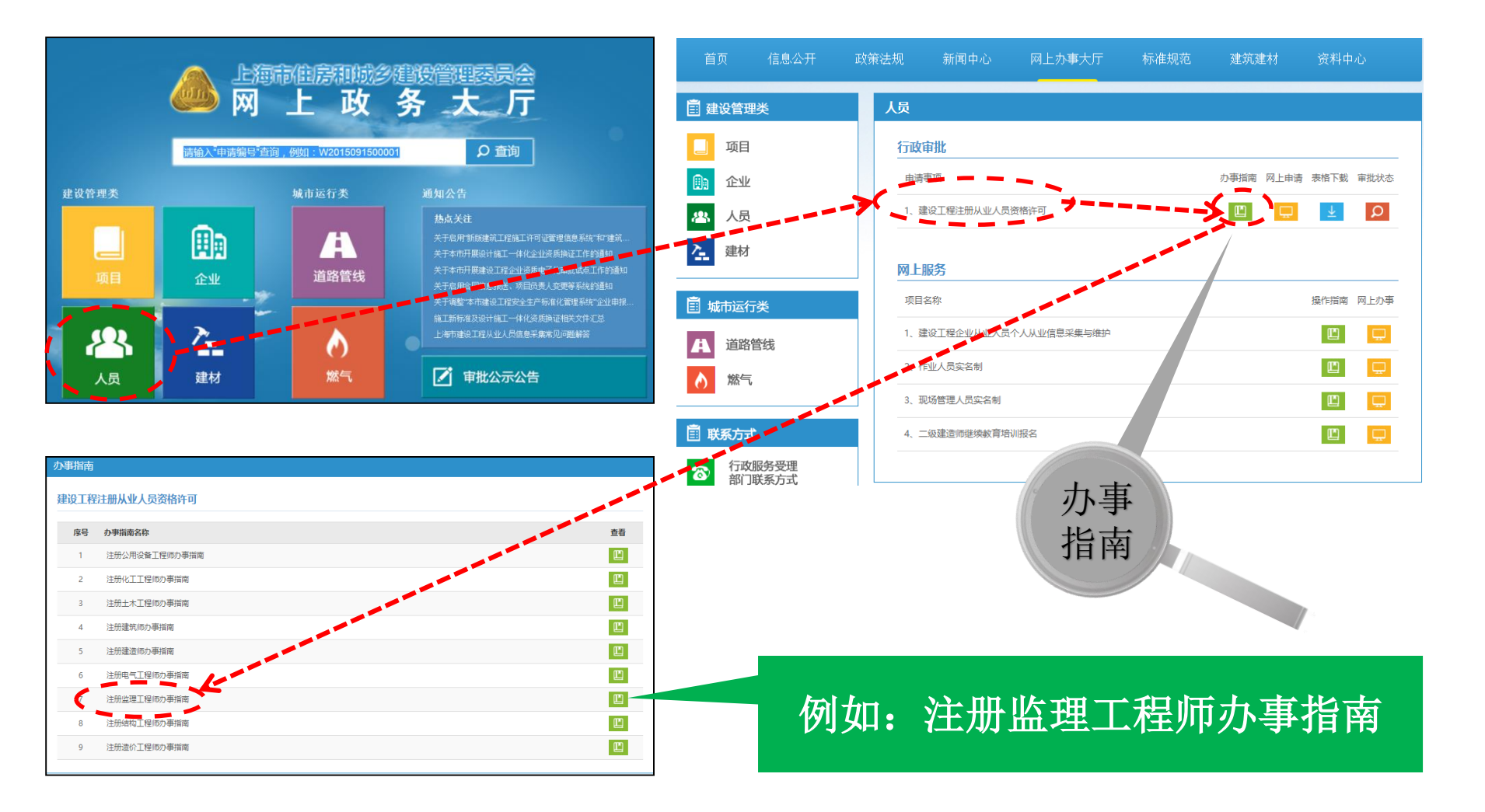

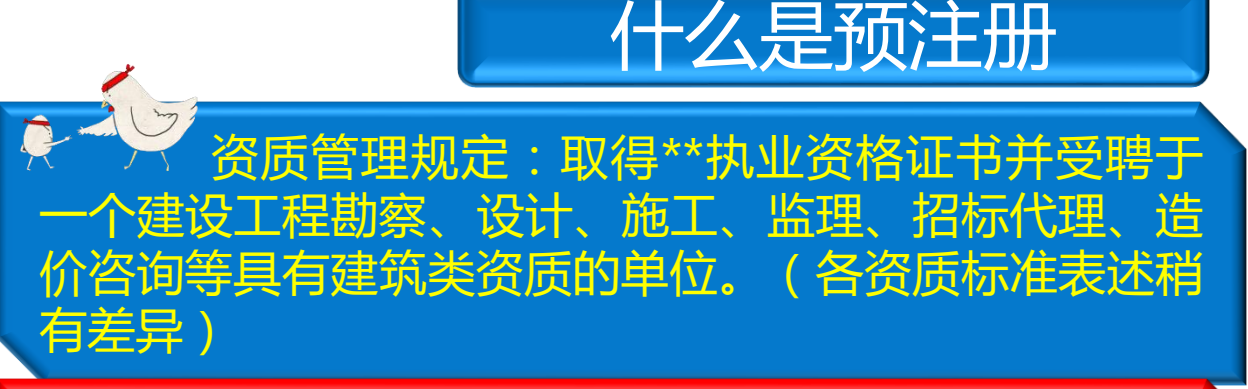

问题:新成立企业,尚无建设工程勘察、设计、施工、 监理、招标代理、造价咨询资质时,执业人员如何注册 就位(肿么办~)? 解决办法 本市住建委对新 申请资质企业采 取人员资格**预** 注册的办法。

未受理

# 预注册的特征

预注册同时具备以下特点: 1.指企业已经完成与人员注册相关的网上(含部网和本市系统)申报、书面材料的准备齐全。 2.本市住建委人员资格窗口尚未受理。本市系统显示人员状态为"**大受理**"。

> 最新修改时间 选择打印 姓名 申请事项 申请注册专业 状态 受理时间 取消申请 变更申请 未受理 2016 X 未受理 变更申请 X  $\square$ 2016 变更申请 2016 未受理 х

▼ 注册造价师

▶ 注册建筑师

证书注销申请

▶ 勘察设计注册工程师

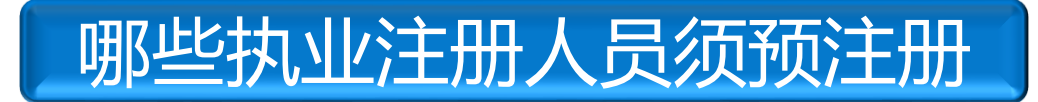

# 四类执业注册人员须预注册 (一)注册建筑师 (二)勘察设计类注册工程师 (三)注册监理工程师 (四)注册建造师

# 特殊例外情况

(一)临时建造师不可作为企业资质申请中的注册人员,因此,无需预注册。
 (二)因注册造价工程师可注册在无建设行业相应资质的企业,因此,造价工程师必须注册到位(即注册造价工程师不存在预注册问题)。

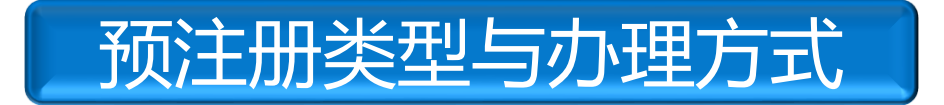

|          | 企业资质<br>获批后                 |                                                                     |                        |
|----------|-----------------------------|---------------------------------------------------------------------|------------------------|
| 变更<br>注册 | 本市变更跨省变更                    | 部网系统+本市系统网上申报(含<br>书面材料)                                            | 企业资质获                  |
| 初始       | 本市通过考试取<br>得资格证且未注<br>册的人员  | 无需至受理窗口人员资格确认。<br>可直接在本市系统提交初始注册申请。                                 | 北后,再注<br>册就位。<br>(受理后, |
| 注册       | 外省市通过考试<br>取得资格证且未<br>注册的人员 | 1.先在本市系统提交资格确认申请,<br>至受理窗口完成人员资格确认。<br>2.窗口确认后,方可在本市系统提交<br>初始注册申请。 | 员状态为<br>"已受理"          |

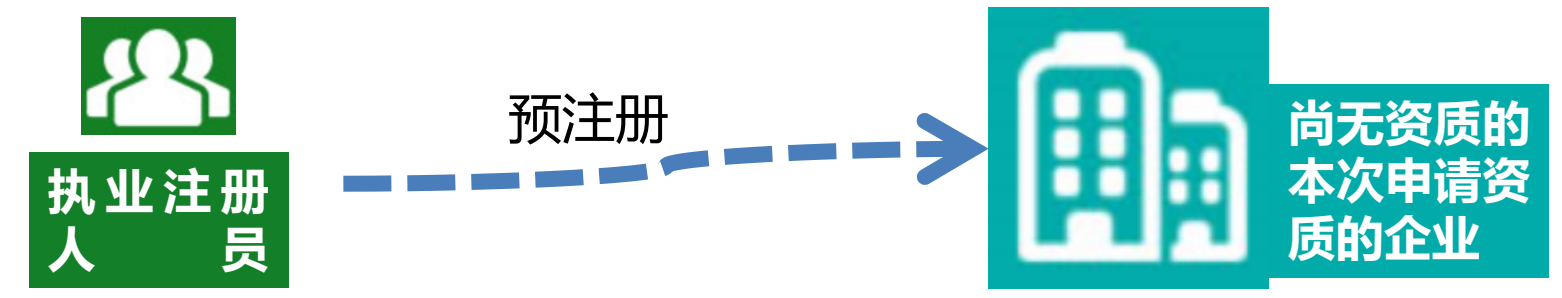

| <b>官坦</b> 系统网址                                                                     | Supervisor Engineer Management Information System V2.00                                                                                                    |
|------------------------------------------------------------------------------------|----------------------------------------------------------------------------------------------------|
| <u>个人版+企业版</u><br><u>http://www.ccir.com.cn/R</u><br><u>CCS/Download/login.htm</u> | 全球日本型用:工作外疫生水点           1         主要用:工作外疫生水点           2         大芹香         3113           3         用菜店         3985           4         山南南         5127           5         用菜店町1015         2004           6         山下南         6000           7         芹林菊         3135           9         上菜店         7600           10         江方省         10501           11         第二席         1057           12         豆菜店         1057           13         田夏室         6034           14         山南南         6034           15         日菜店         1057           14         山南南         6034           13         日菜幣         6034           14         山南南         6034           13         日菜幣         6034           14         山南南         6034           13         日菜幣         6034           13         日菜幣         10534           14         日南幣         10534           15         日菜田菜         1048           16         日菜菜         104           17 |
| http://jlgcs.cein.gov.cn                                                           | 13         山东常         1336         3、大洋電気通道面工業的は素地をまても作物通知           17         東京府         146         145           17         東京府         146         145           18         南南南         6105         15           19         7         1206         5           19         7         1206         1           20         7         100         100           21         100         100         100           22         100         100         100                                                                                                    |
| http://www.coc.gov.cn                                                              | <b>一一</b> 全国一级注册建筑师、注册工程师注册管理信息系统                                                                                                    |
| http://www.ceca.org.cn                                                             | 正正和KHFF:<br>一级注册建筑师、注册工程师企业版 企业版入□ ■<br>个人版用户:                                                                                                    |
|                                                                                    | 3/3 単進筑师、注册工程师个人版<br>(包含照片签名新版)                                                                                                    |
|                                                                                    |                                                                                                    |
|                                                                                    |                                                                                                    |

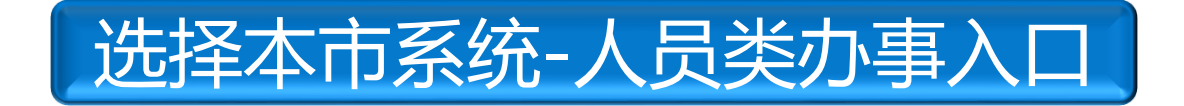

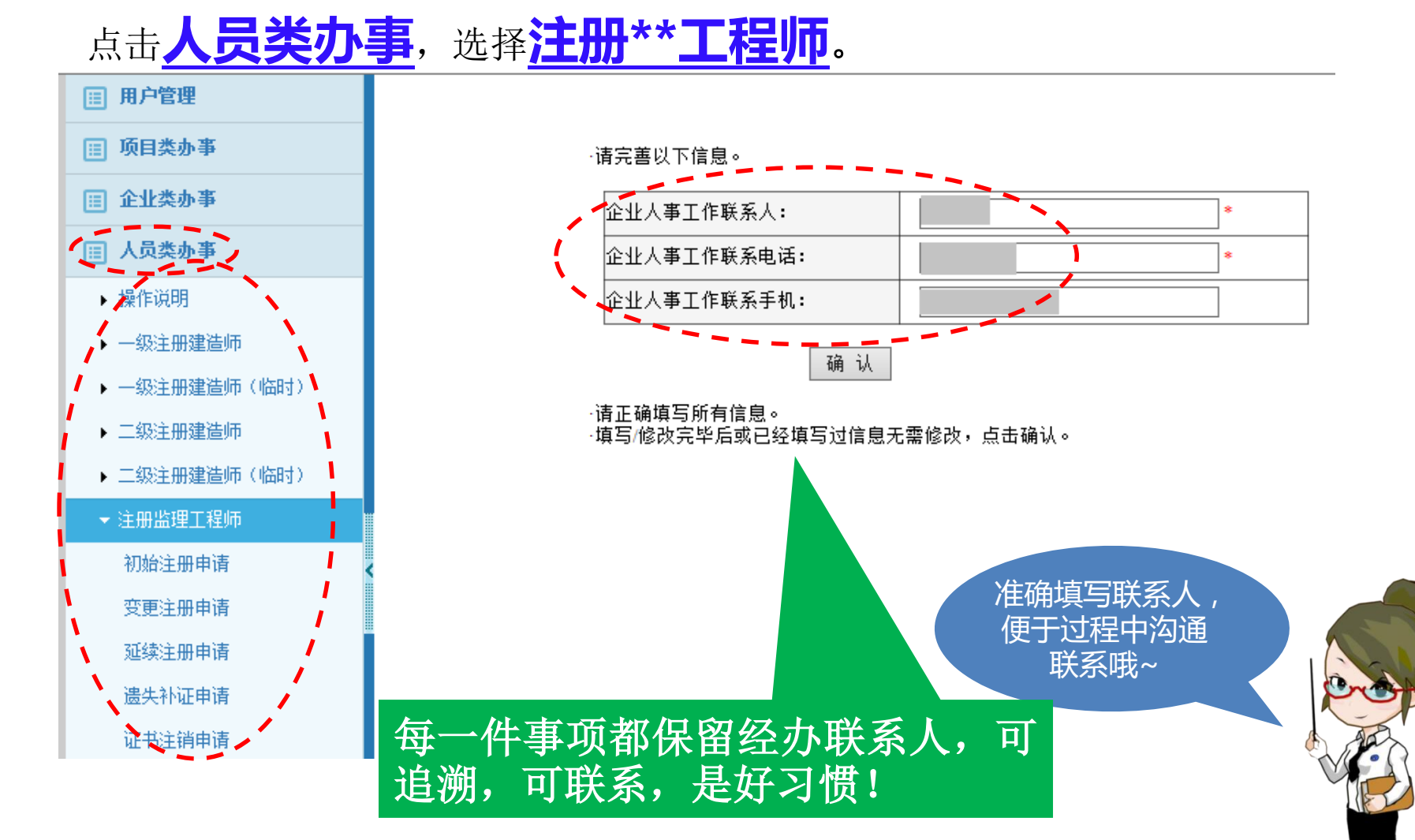

# 勘察设计注册工程师 预注册

#### 勘察设计注册工程师

#### 进入企业诚信手册,点击,人员类办事,选择<u>勘察设计注册工程师</u>。

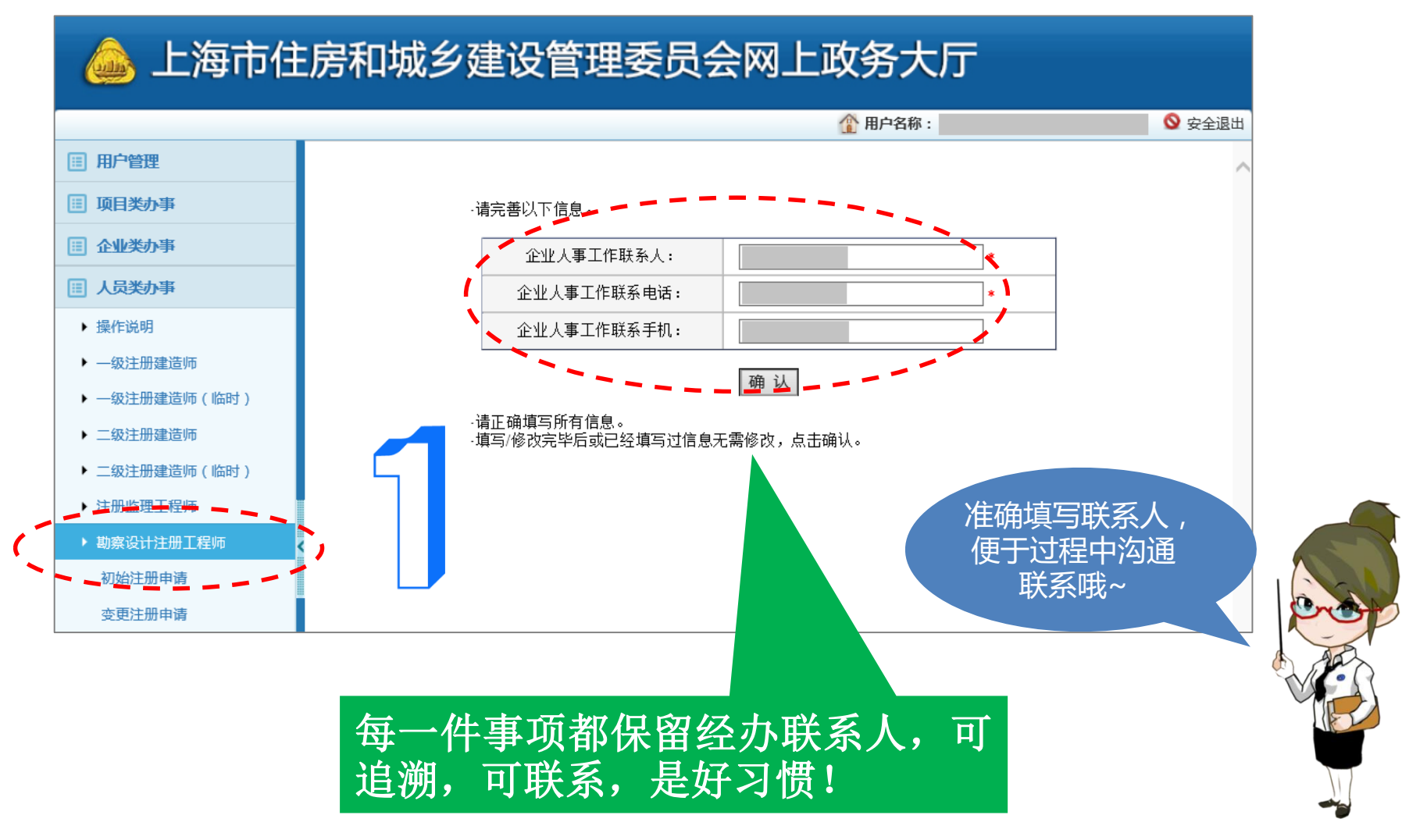

# 点击<u>新增勘察设计人员变更注册</u>。

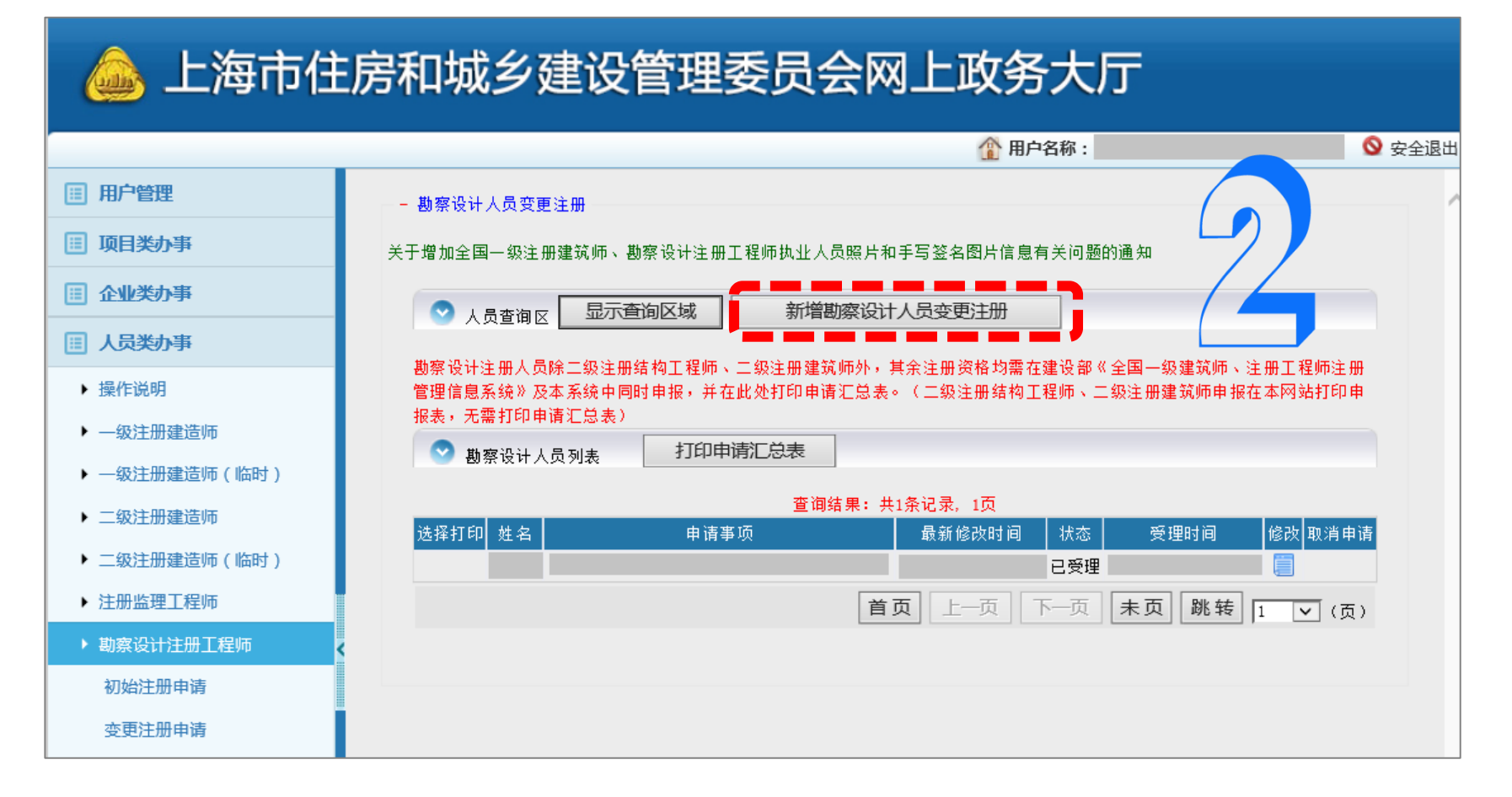

勘察设计注册工程师

# 勘察设计注册工程师

#### 输入拟变更注册单位的人员信息。

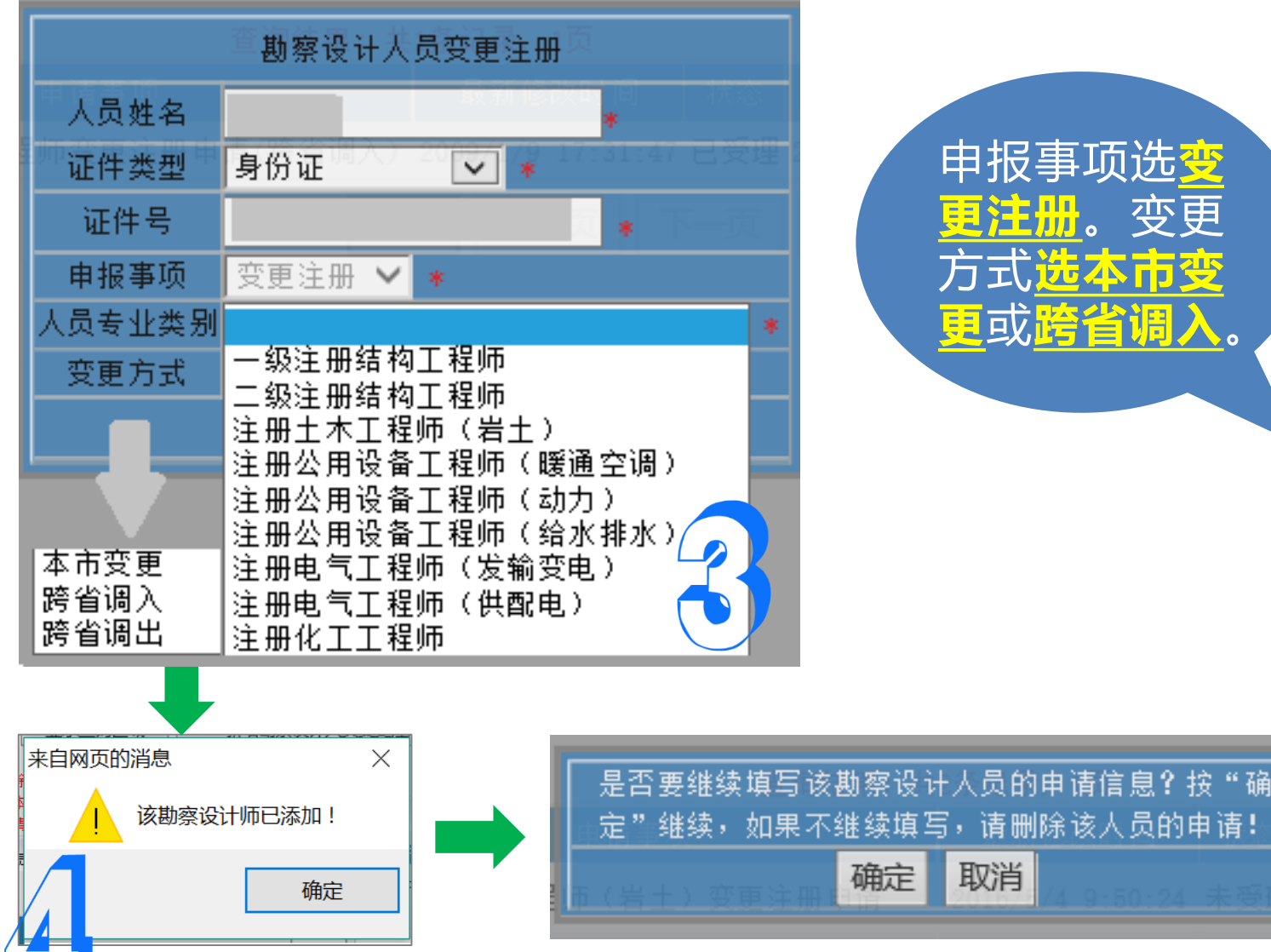

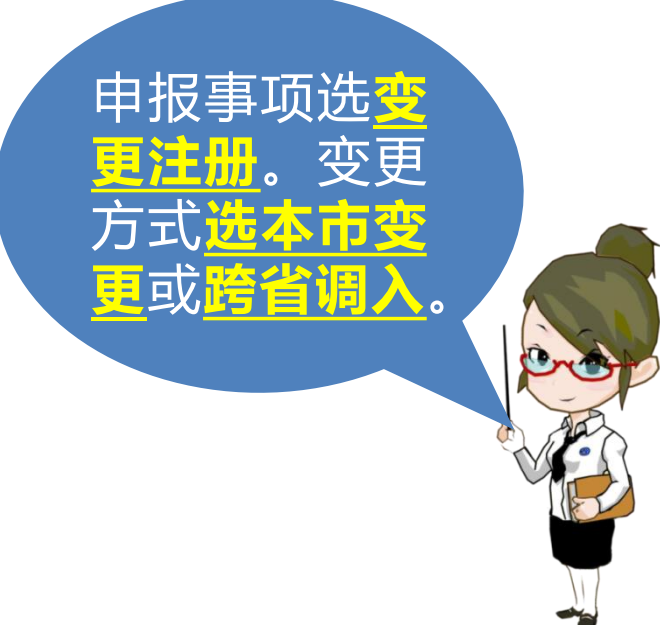

取消

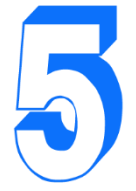

# 勘察设计注册工程师

#### 完善该人员的信息,填写完毕后点击保存数据。

#### 勘察设计工程师变更注册

| 在期 4 年程                在 第 年 年 年 年 年 年 年 年 年 年 年 年                                                                                                    | 注血主小米刑                           | 注册十本工程师(岩土)                         |                     |                    | <b>土</b> 北 第44 |                  |   |
|----------------------------------------------------------------------------------------------------|----------------------------------|-------------------------------------|---------------------|--------------------|----------------|------------------|---|
| 姓名     1     1     1     1     1     1     1     1     1     1     1     1     1     1     1     1     1     1     1     1     1     1     1     1     1     1     1     1     1     1     1     1     1     1     1     1     1     1     1     1     1     1     1     1     1     1     1     1     1     1     1     1     1     1     1     1     1     1     1     1     1     1     1     1     1     1     1     1     1     1     1     1     1     1     1     1     1     1     1     1     1     1     1     1     1     1     1     1     1     1     1     1     1     1     1     1     1     1     1     1     1     1     1     1     1     1     1     1     1     1     1     1     1     1     1     1     1     1     1     1     1     1     1     1     1     1     1     1     1     1     1     1     1     1     1<                                                                                                    | 注册专业类型                           | 注册工作工程师(有工)                         | *                   |                    | 专工争物           | •                |   |
| 证件类型       身份证       *       证件号       *         現現用单位       *       *       *         原現用单位       *       *       *         1位名称必须与单位公章一款,不得增减改字。       *       *       *         原現用单位       *       *       *         1位名称       *       *       *         原即申位       *       *       *         1位名称       *       *       *         原印章主册号       *       注册有效期       *         「位名称       *       注册有效期       *         「自知美信息一、較并且不能修改的,请带相关原件至受理服务中心,由受理人员修改。       *       *         法律交更原因       变正原因:       ① 工作调动       ● 辞职       通信(请增写详细)         建築数算情況       如果此按钮无法点击,请确定 "注册有效期" 栏填写的内容距离当前日期是否在3个月内,并且点击 "保存數据"按钮后,再新增继续教育!       *       *         「保存数据」       ////////////////////////////////////                                                                                                    | 姓名                               | *                                   | 性生                  | 别 男 💙 *            | 出生日期           | dd)              |   |
| 砚聘用单位         位名称必须与单位公章一致,不得增减改字。         单位名称         原明单位         位名称必须与单位公章一致,不得增减改字。         单位名称         单位名称         ●         第四章注册号         ●         ●         ●         ●         ●         ●         ●         ●         ●         ●         ●         ●         ●         ●         ●         ●         ●         ●         ●       ●         ●       ●         ●       ●         ●       ●         ●       ●         ●       ●         ●       ●         ●       ●         ●       ●         ●       ●         ●       ●         ●       ●         ●       ●         ●       ●         ●       ●         ●       ●         ●       ●         ●       ●         ●       ●                                                                                                    | 证件类型                             | 身份证 ✔ ★                             |                     | 证件号                |                | *                |   |
| 単位名称       *         原聘用单位       *         1位名称公気与单位公章一致,不得增減改字。       *         単位名称       *         算中位名称       *         算中位名称       *         算中位名称       *         算中位名称       *         算中位名称       *         算中位名称       *         算中位名称       *         算中位名称       *         算中位名称       *         算中位名称       *         算中位名称       *         算中位名称       *         算中位名称       *         算中位名称       *         算用算用       *         注册有效期       *         注册有效期       *         注册有效期       *         注册有效期       *         這個名小外聘                                                                                                    | 现聘用单位<br>6.分支教政须与单位公查            | - 孙,天得樽ば政党。                         |                     |                    |                |                  |   |
| 原聘用单位 <sup>1</sup> 位名称必须与单位公章一致,不得增减改字。         单位名称         算印章注册号         *         注册有效期         *         注册有效期         *         注册有效期         *         注册有效期         *         注册有效期         *         注册有效期         *         注册有效期         *         注册有效期         *         注册有效期         *         注册有效期         *         *         *         *         *         *         *         *         *         *         *         *         *         *         *         *         *         *         *         *         *         *         *         *         *         *         *         *         *         *                                                                                                    | 单位名称 单位名称                        | "秋,小侍垣孤似子。"                         |                     | *                  |                |                  |   |
| 地位名称必须与单位公章一致,不得增减改字。         単位名称       *         原印章注册号       *         原印章注册号       *         注册有效期       *         这样变更原因       变更原因:         ③ 工作调动                                                                                                    | 原聘用单位                            |                                     |                     |                    |                |                  |   |
| 单位名称       *       注册(注册执业)证书号       *         原印章注册号       *       注册有效期       *         這有相关信息不一較并且不能修改的,请带相关原件至受理服务中心,由受理人员修改。       *       ご         這種变更原因       变更原因:       ● 工作调动       一 諸使 《 清 項 写 详细)         继续教育情况(有效期前3个月变更需填写)       新增继续教育情况       如果此按钮无法点击,请确定 "注册有效期 " 栏填写的内容距离当前日期是否在3个月内,并且点击 "保存数据"按钮后,再新增继续教育!         「保存数据」「酬除该申请」       *       *       *         近信息已保存!       *       *       *                                                                                                    | 位名称必须与单位公章                       | -致,不得增减改字。                          |                     |                    |                |                  |   |
| 原印章注册号       *       注册有效期       *          1月相关信息不一致并且不能修改的,请带相关原件至受理服务中心,由受理人员修改。         选择变更原因       变更原因:       ① 工作调动       〕 辞职       〕 退休外聘       〕 其他(请填写详细)         继续教育情况       ① 具此按钮无法点击,请确定 "注册有效期" 栏填写的内容距离当前日期是否在3个月内,并且点击"保存数据"按钮后,再新增继续教育!         「保存数据」 删除该申请          ※       ○ 提供       ○ 提供       ○ 提供       ○ 提供       ○ 通信       ○ 通信 | 单位名称                             |                                     | *                   | 注册(注册执业)证书         | 묵              | *                |   |
| 1有相关信息不一致并且不能修改的,请带相关原件至受理服务中心,由受理人员修改。<br>选择变更原因 变更原因: ●工作调动 ●辞职 ●退休外聘 ●其他(请填写详细)<br>继续教育情况(有效期前3个月变更需填写)<br>新增继续教育情况 如果此按钮无法点击,请确定"注册有效期"栏填写的内容距离当前日期是否在3个月内,并且点击"保存数据"按钮后,再新增继续教育!<br>保存数据 删除该申请<br>来自网页的消息 ×<br>该信息已保存!                                                                                                    | 原印章注册号                           |                                     | *                   | 注册有效               | 期              | * 6              |   |
| 选择变更原因 变更原因: ●工作调动 ●辞职 ●退休外聘 ●其他(请填写详细) 继续教育情况 如果此按钮无法点击,请确定"注册有效期"栏填写的内容距离当前日期是否在3个月内,并且点击"保存数据"按钮后,再新增继续教育! 保存数据 删除该申请 文字的方法。 文字的方法。 文字的方法。 文字的方法。 文字的方法。 文字的方法。 文字的方法。 文字的方法。 文字的方法。 文字的方法。 文字句句句句句句句句句句句句句句句句句句句句句句句句句句句句句句句句句句句句                                                                                                    | 有相关信息不一致并且不                      | 「能修改的,请带相关原件至多                      | 夏理服务中心,由受理人员修改      | •                  |                |                  |   |
| 继续教育情况(有效期前3个月变更需填写)<br>新增继续教育情况 如果此按钮无法点击,请确定"注册有效期"栏填写的内容距离当前日期是否在3个月内,并且点击"保存数据"按钮后,再新增继续教育!<br>保存数据 删除该申请<br>来自网页的消息 ×<br>该信息已保存!                                                                                                    | 选择变更原因 变更原                       | 夏因: 🖲 工作调动 🛛 🔾                      | 辞职 🔾 退休外聘 🤇         | )其他(请填写详细)         |                |                  |   |
| 新增继续教育情况 如果此按钮无法点击,请确定"注册有效期"栏填写的内容距离当前日期是否在3个月内,并且点击"保存数据"按钮后,再新增继续教育!<br>保存数据 删除该申请 来自网页的消息 × 该信息已保存!                                                                                                    | »:续教育体问(有效拥着?                    | へ日奈雨季情写)                            |                     |                    |                |                  |   |
|                                                                                                    | 이미 수의 가지 비미 가격 모든 나이의 상이 보니 비나지. | 如果此按钮无法占击,请确                        | 。<br>完"注册有效期"栏道写的内裂 | 冬距离当前日期是否在3个月内,并且占 | 5击"保存数据"按钮后,   | <b>五新僧继续</b> 教育! |   |
| 保存数据 删除该申请 来自网页的消息 × 该信息已保存!                                                                                                    | 继续教育情况(有效期前3<br>新增继续教育情况         | VH SIGTED TO HE A DAMA WAR HE HE HE |                     |                    |                |                  |   |
| 来自网页的消息 ×                                                                                                    | 維爆烈目情況(有效期前3<br>新增继续教育情况         |                                     |                     |                    |                |                  |   |
| ·····································                                                                                                    | 继续教育情况(有双期前3<br>新增继续教育情况         |                                     |                     | 保存数据删除该申请          |                |                  |   |
|                                                                                                    | 组织教育情况(有双期前3<br>新增继续教育情况         |                                     | <u>]</u>            | 保存数据删除该申请          | 来自             | 网页的消息            | × |
|                                                                                                    | 新增继续教育情况                         |                                     |                     | 保存数据 删除该申请         | 来自             | 网页的消息            | × |
|                                                                                                    | 纽续朝育情况(有双期間3)<br>新增继续教育情况        |                                     | ]]                  | 保存数据 删除该申请         | 来自             | 网页的消息            | × |

# 注册监理工程师 预注册

14

# 注册监理工程师

# 点击<u>添加注册监理工程师</u>。

#### 🎰 上海市住房和城乡建设管理委员会网上政务大厅

|               | ① 用户名称:     □     □     □     □     □     □     □     □     □     □     □     □     □     □     □     □     □     □     □     □     □     □     □     □     □     □     □     □     □     □     □     □     □     □     □     □     □     □     □     □     □     □     □     □     □     □     □     □     □     □     □     □     □     □     □     □     □     □     □     □     □     □     □     □     □     □     □     □     □     □     □     □     □     □     □     □     □     □     □     □     □     □     □     □     □     □     □     □     □     □     □     □     □     □     □     □     □     □     □     □     □     □     □     □     □     □     □     □     □     □     □     □     □     □     □     □     □     □     □     □     □     □     □     □     □     □     □     □     □     □     □     □     □     □     □     □     □     □     □     □     □     □     □     □     □     □     □     □     □     □     □     □     □     □     □     □     □     □     □     □     □     □     □     □     □     □     □     □     □     □     □     □     □     □     □     □     □     □     □     □     □     □     □     □     □     □     □     □     □     □     □     □     □     □     □     □     □     □     □     □     □     □     □     □     □     □     □     □     □     □     □     □     □     □     □     □     □     □     □     □     □     □     □     □     □     □     □     □     □     □     □     □     □     □     □     □     □     □     □     □     □     □     □     □     □     □     □     □     □     □     □     □     □     □     □     □     □     □     □     □     □     □     □     □     □     □     □     □     □     □     □     □     □     □     □     □     □     □     □     □     □     □     □     □     □     □     □     □     □     □     □     □     □     □     □     □     □     □     □     □     □     □     □     □     □     □     □     □     □     □     □     □     □     □     □     □     □     □     □     □     □     □     □     □     □     □     □     □     □     □     □     □     □     □     □     □     □     □ | 全退出 |
|---------------|----------------------------------------------------------------------------------------------------|-----|
| Ⅲ 用户管理        | - 监理工程师变更注册申请                                                                                                    | ~   |
| Ⅲ 项目类办事       | ▲ 人员查询反                                                                                                    |     |
| ■ 企业类办事       |                                                                                                    |     |
| Ⅲ 人员类办事       | 申请注册专业 申请注册专业                                                                                                    |     |
| ▶ 操作说明        |                                                                                                    |     |
| ▶ 一级注册建造师     |                                                                                                    |     |
| ▶ 一级注册建造师(临时) |                                                                                                    |     |
| ▶ 二级注册建造师     | 延火旦河东汗                                                                                                    |     |
| ▶ 二级注册建造师(临时) | 1、请点击"添加注册监理工程师"增加新的人员申请,可点击姓名查看申报信息或对申报信息进行修改!                                                                                                    |     |
| ▶ 注册监理工程师     | 2、贵企业的监理工程师全部申报完成后,请在 🗌 里打勾,选择需要的人员打印汇总表,信息填写不完整的人员,无法打印汇总<br>表!如果点击"打印监理工程师变更注册由请汇总表"没有弹出打印窗口,你的由脑可能安装了弹出窗口阻止工具,请将阻止功                                                                                                    |     |
| 初始注册申请        | 能关闭,或按住键盘上的"Ctrl"键并同时点击"打印监理工程师变更注册申请汇总表"按钮!                                                                                                    |     |
| 变更注册申请        | 3、请同时在建设部的"注册监理工程师管理系统" jlgcs.cein.gov.cn 填报申请信息(无该网站企业登录身份锁的企业请点击<br>建设部网站的加密锁咨询),并且在该系统打印申请表                                                                                                    |     |
| 延续注册申请        | 4、如果需要变更姓名、证件号、学历、所学专业等信息,可直接选择 "其他变更"即可;                                                                                                    |     |
| 遗失补证申请        | ◎ 注册监理工程师列表 打印监理工程师变更注册申请汇总表 添加注册监理工程师                                                                                                    |     |
| 证书注销申请        | 查询结果:共161条记录,17页                                                                                                    |     |
| ▶ 勘察设计注册工程师   | 选择打<br>印         姓名         申请事项         申请注册专业         最新作         页态         取消申                                                                                                    |     |
|               |                                                                                                    |     |
|               | 添加一级注册建造师变更由请                                                                                                    |     |
|               |                                                                                                    |     |

## 注册监理工程师

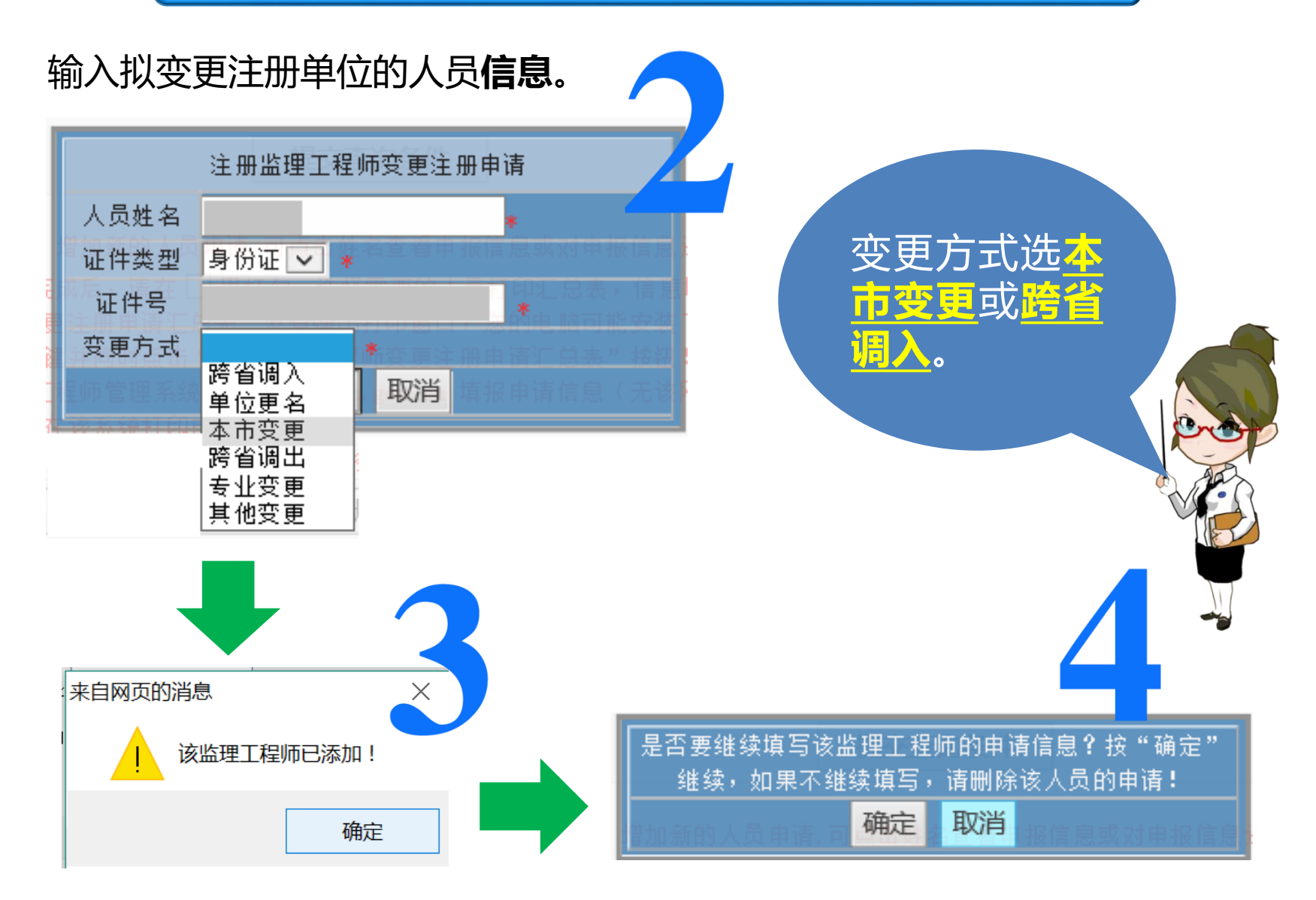

#### 完善该人员的信息,填写完毕后点击保存数据。

请参照<mark>办事指南</mark>携带材料到上海市城乡建设和交通委员会业务受理服务中心受理大厅办理申报手续(所携带材料如果为复印件,必须加盖单位公章)

注册监理工程师

#### - 注册监理工程师变更注册申请

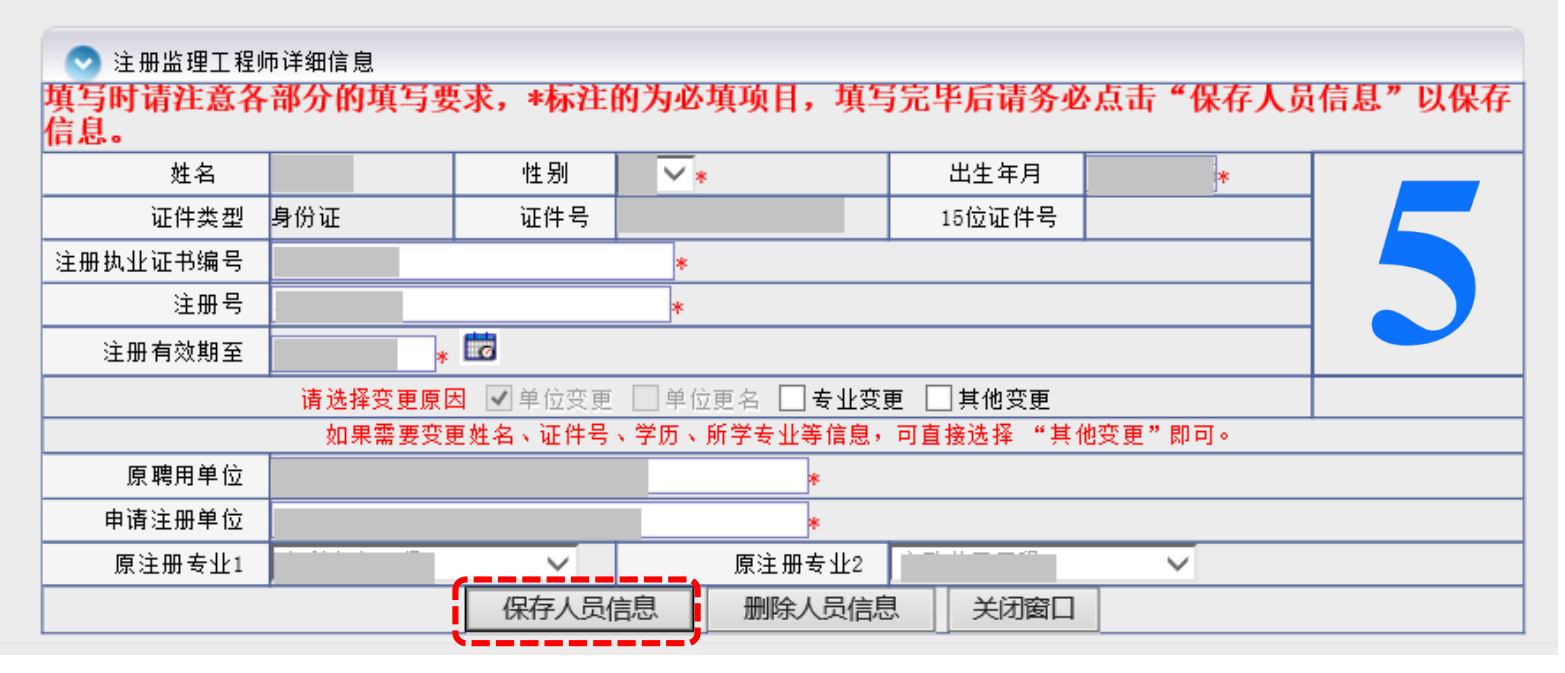

| <br>来自网页的消息  | × |
|--------------|---|
| 该监理工程师信息已保存! |   |
| 确定           |   |
|              |   |

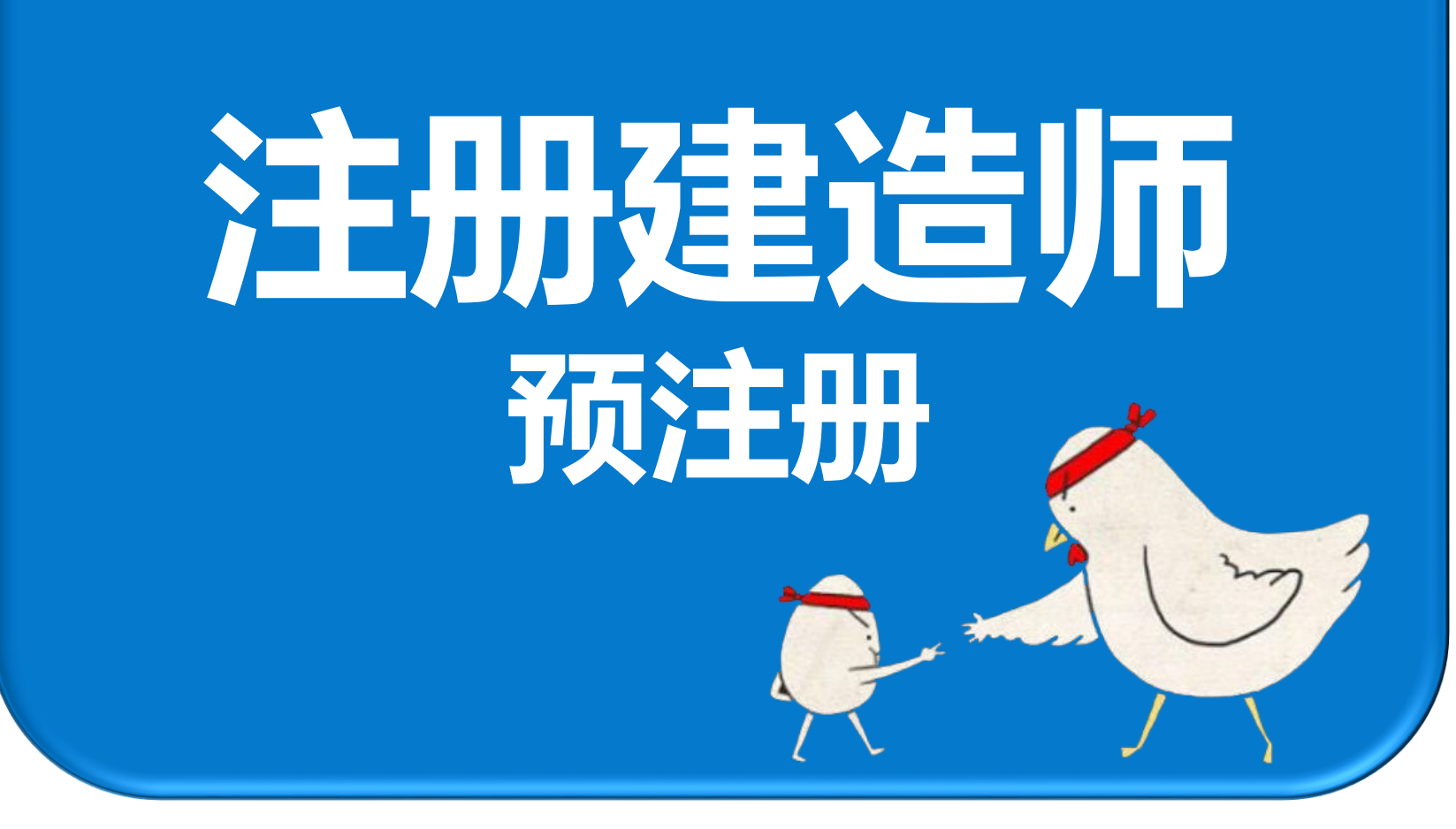

## 一级注册建造师

# 点击**添加一级注册建造师变更申请**。

#### 上海市住房和城乡建设管理委员会网上政务大厅

|               |                                                                                                    | S 安全退Ⅰ |
|---------------|----------------------------------------------------------------------------------------------------|--------|
| ■ 用户管理        | - 一级注册建造师变更注册申请                                                                                                    |        |
| Ⅲ 项目类办事       | ● 1.日本海区                                                                                                    |        |
| Ⅲ 企业类办事       | ▲ 大贝里南区 — 姓名:                                                                                                    |        |
| ■ 人员类办事       |                                                                                                    |        |
| ▶ 操作说明        | 受理日期:                                                                                                    |        |
| ▶ 一级注册建造师     |                                                                                                    |        |
| 初始注册申请        | [ 提义旦 <b>问</b> 示叶                                                                                                    |        |
| 变更注册申请        | 1、请点击"添加一级注册建造师"增加新的人员申请,可点击姓名查看申报信息或对申报信息进行修改!                                                                        |        |
| 遗失补办申请        | 2、贵企业的一级注册建造师全部申报完成后,请在 □ 里打勾,选择需要的人员打印汇总表,信息填写不完整的人员,无法打印<br>汇总表!                                                     |        |
| 增项注册申请        | 3、请同时在建设部的"一级注册建造师管理系统" http://jzsgl.coc.gov.cn/archi/page/index.aspx 填报申请信息(无该网站企业登录身份铺的企业请占击建设部网站的加密铺路询),并日在该系统打印申请表 |        |
| 注销注册申请        | 4、如需提交单位更名申请,可点击"提交批量更名"为注册在贵企业的所有一级注册建造师提高基名出请 —————————————————————————————————                                      |        |
| ▶ 一级注册建造师(临时) | ◎ 一级注册建造师列表 打印一级注册建造师变更注册申请汇总表 添加一级注册建造师变更申 添加一级注册建造师变更申                                                               |        |
| ▶ 二级注册建造师     | 提父批重更当                                                                                                    | _ /    |

添加一级注册建造师变更申请

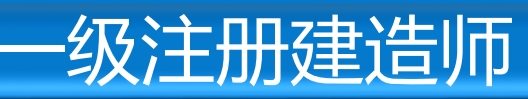

#### 输入拟变更注册单位的人员信息。

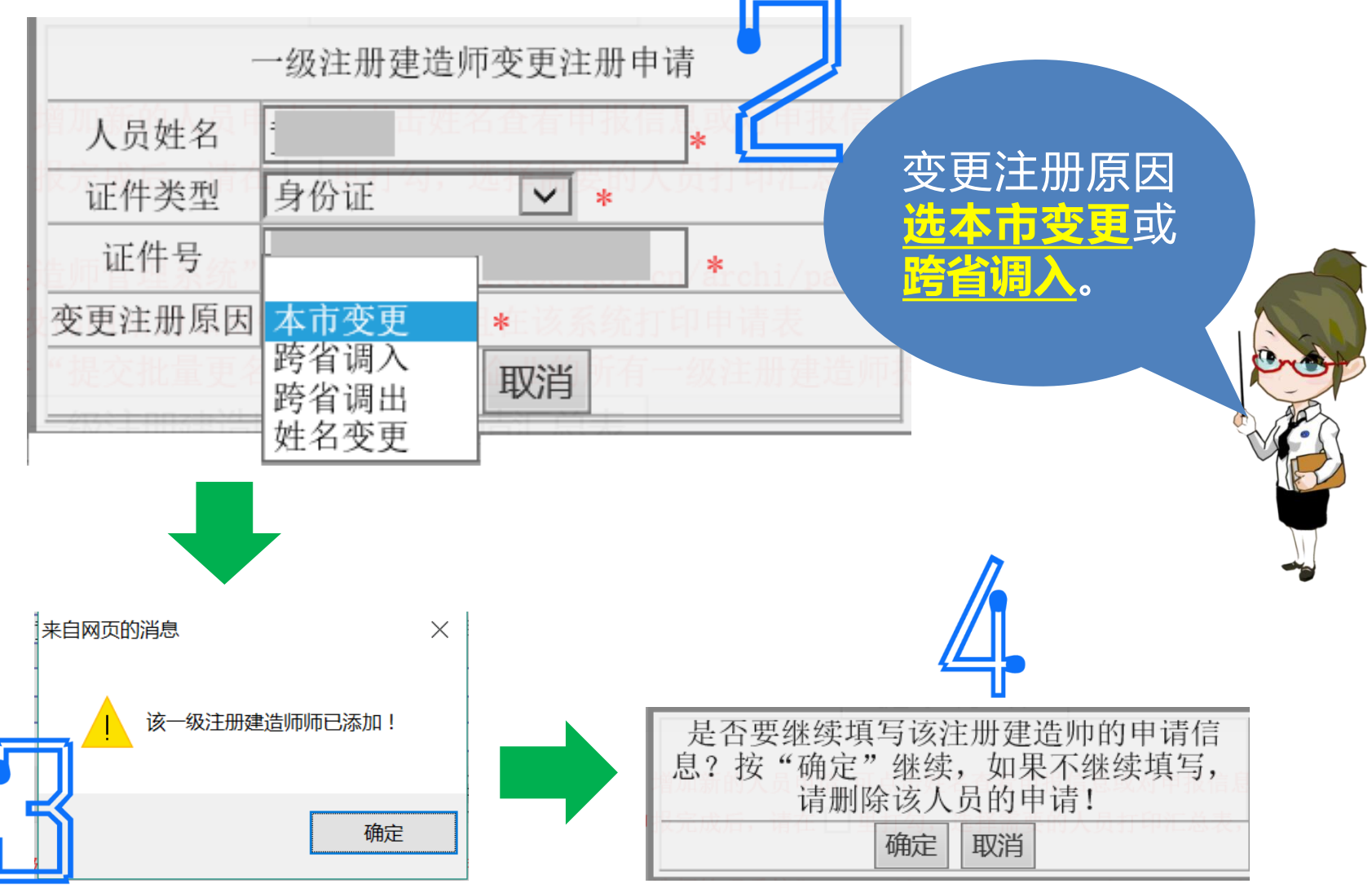

#### 完善该人员的信息,填写完毕后点击保存数据。

请参照办事指南携带材料到上海市城乡建设和交通委员会业务受理服务中心受理大厅办理申报手续(所携带材料如果为复印件,必须加盖单位公章)

·级注册建造师

一级注册建造师变更申请

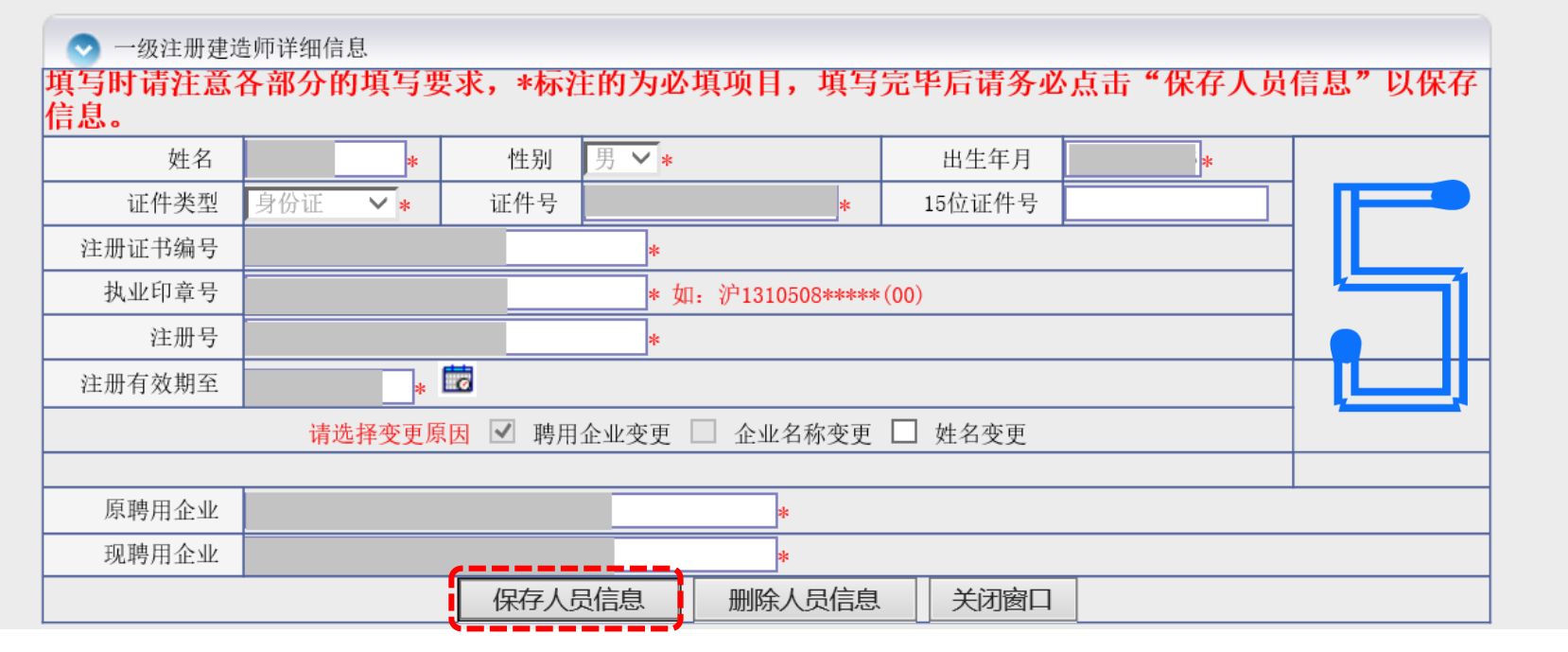

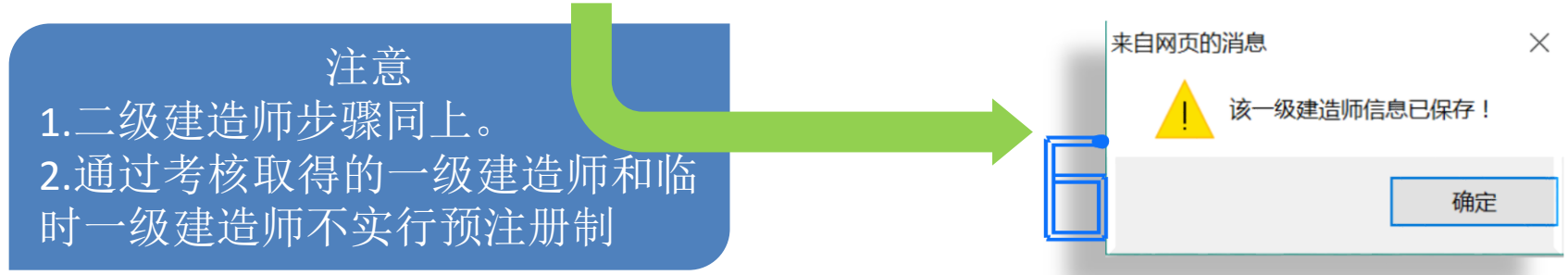

# 预注册成功——浏览汇总信息

注意:此页面是全部拟变更注册人员汇总页面,勾选选项,仅用于形成人员汇总表。此页面**与企业资质申请(执业注册人员库)页面无关!** 

| ► 一级注册建适师                | 受理日期:                    |                                     | ā <sub>至</sub> :                                  |                                 |         |        |
|--------------------------|--------------------------|-------------------------------------|---------------------------------------------------|---------------------------------|---------|--------|
| ▶ 一級注册建造师(临时)            |                          |                                     | 提交查询条件                                            |                                 |         |        |
| ▶ 二級注册建造师                | 1、注古土 %沃顿注册)             | 吃田工 把加制 植物感动 计                      | 吕山连 司占主해友李毛山収住自动时                                 | 由现住自进行修动!                       |         | -日该人吕左 |
| ▶ 二級注册建造师(临时)            | 2、需企业的监理工程               | 量理工程则 - 增加制的人<br>而全部由据实成后,请在        | 贝里诺,可点击姓名亘着甲报信息\$\$\/<br>                         | 甲报信息进门修成:<br>耒,信申值写不实整的人品,      | 无法打印汉   |        |
| ▼ 注册监理工程师                | 表!如果点击"打印监               | 理工程师变更注册申请犯<br>30、12、39.355000月,14年 | —————————————————————————————————————             | 可能安装了弹出窗口阻止工具                   | 具,请将阳 1 | E业资质事项 |
| 初始注册申请                   | 间,或按注键盔上的"<br>3、请同时在建设部的 | "注册监理工程师管理系                         | ]印盖理工程师受更注册申请汇总表~;<br>统" jlgcs.cein.gov.cn 填报申请信/ | <sup>按钮:</sup><br>急(无该网站企业登录身份锁 | 的企业     | 中被选中,  |
| 变更注册申请                   | 部网站的加密锁咨询)<br>4、如果需要变更姓名 | , 并且在该系统打印申诫<br>、证件号、学历、所学专         | §表<br>业等信息,可直接选择 "其他变更"                           | <b>凯可;</b>                      |         | "取消由清" |
| 延续注册申请                   | 📀 注册监理工程师                | · 初表 打印监理工程                         | 师变更注册申请汇总表                                        | 添加                              | 叩注册监理工社 | 工法物档   |
| 遗失补证申请                   |                          |                                     |                                                   |                                 |         | うん江湖市。 |
| 证书注销申请                   | 选择打印 姓名                  | 3   申请事项   申)                       | 三间结果:共12余记來,2页<br>青注册专业                           |                                 | 目 /取消申请 |        |
| ▶ 勘察设计注册工程师              |                          | 变更申请                                | 2016                                              | 未受理                             |         |        |
| ▶ 注册建筑师                  |                          | 变更申请                                | 2016                                              | 未受理                             |         |        |
| ▼ 注册造价师                  |                          | 变更申请                                | 2016                                              | 未受理                             |         |        |
| 初始注册申请                   |                          | 变更申请<br>亦再中语                        | 2016                                              | 未受理                             |         |        |
| 变更注册申请                   |                          | 交更中頃                                | 2016                                              | 木受理                             |         |        |
| 续期注册申请                   |                          | 变更申请                                | 2016                                              | 未受理                             |         | 即代出    |
| 挂失补证 (章) 、执 <u>业</u> 印章类 |                          | 变更申请                                | 2016                                              | 未受理                             | ⊠ /     | ЩОЦЦ   |
| 别变更                      |                          | 变更申请                                | 2016                                              | 未受理                             |         |        |
| 注销由语                     |                          | 变更申请                                | 2016                                              | 未受理                             |         |        |
| 注册中间                     |                          |                                     | 首页 上一页 下-                                         | 一页 未页 跳转                        | 1 🗸 (页) |        |
| 暂停注册申请                   |                          |                                     |                                                   |                                 |         |        |

人员状态为"<u>未受理→已受理→已审核→已审批</u>"。 **预注册**的状态是: "<u>未受理</u>"。

#### 完成人员预注册后,请**跳出**此 页面,进入<u>企业类办事</u>